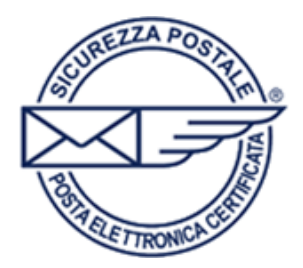

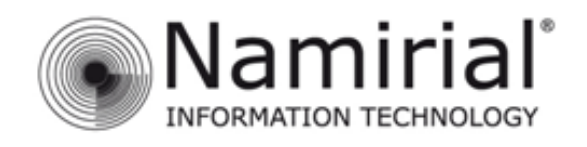

## Windows Live Mail

Windows Live Mail è l'evoluzione di Windows Mail su Windows 7.

In questa guida verrà illustrato come aggiungere un account di posta elettronica certificata con protocollo POP3.

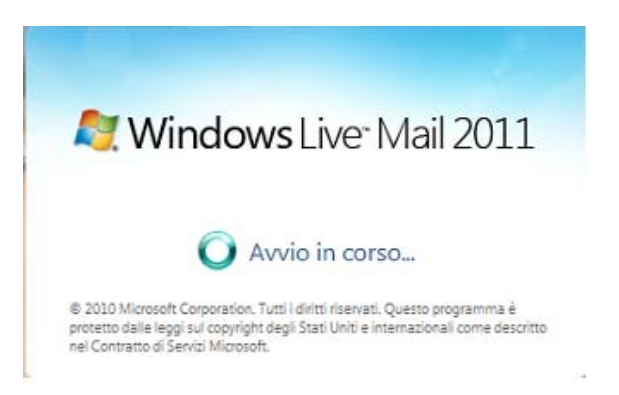

Aprire *Windows Live Mail* tramite l'icona presente sul desktop, cliccare sulla voce **Account** e successivamente **Posta elettronica**.

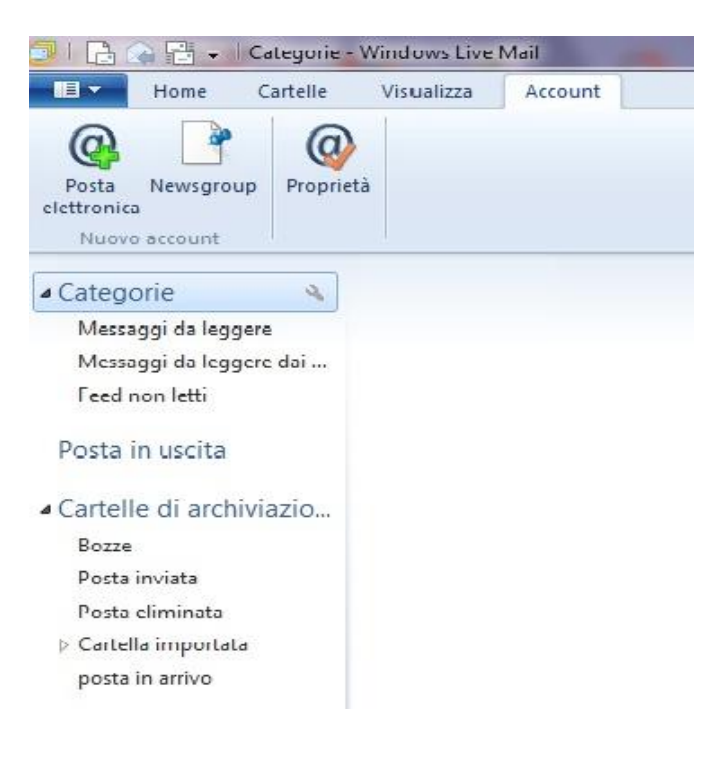

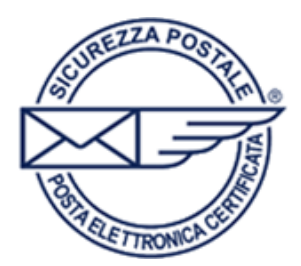

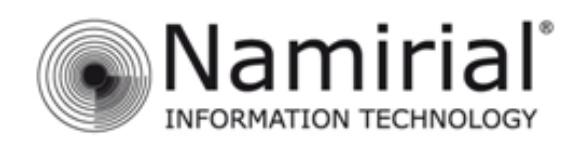

Nella schermata che si aprirà inserire i dati relativi al proprio account mail:

| Aggiungi i tuoi accoui<br>Se disponi di un Windows Live ID, accedi ol<br>Accedi a Windows Live | nt di posta elettronica<br>ra. In caso contrario, potrai crearne uno in seguito.          |  |  |
|------------------------------------------------------------------------------------------------|-------------------------------------------------------------------------------------------|--|--|
| Indirizzo di posta elettronica:                                                                | La maggior parte degli account di posta elettronica utilizza<br>Windows Live Mail tra cui |  |  |
| mailtest1@sicurezzapostale.it                                                                  | Hotmail                                                                                   |  |  |
| Ottieni un indirizzo di posta elettronica<br>di Windows Live                                   | Gmail                                                                                     |  |  |
| Password:                                                                                      | e molti altri.                                                                            |  |  |
|                                                                                                |                                                                                           |  |  |
| Memorizza la password                                                                          |                                                                                           |  |  |
| Nome visualizzato per i messaggi<br>inviati:                                                   |                                                                                           |  |  |
| Mail PEC                                                                                       |                                                                                           |  |  |
| Configura manualmente<br>impostazioni server                                                   | Annulla                                                                                   |  |  |

Indirizzo di posta elettronica: il proprio indirizzo PEC

Password: la password relativa all'indirizzzo PEC

Spuntare la casella "Memorizza la password"

Nome visualizzato per i messaggi inviati: inserire un nome che identifichi il proprio indirizzo PEC

Infine spuntare la casella "Configura manualmente impostazioni server" e cliccare su Avanti.

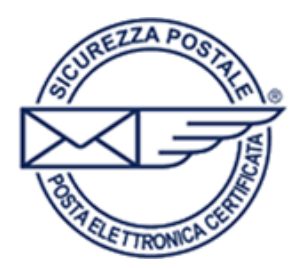

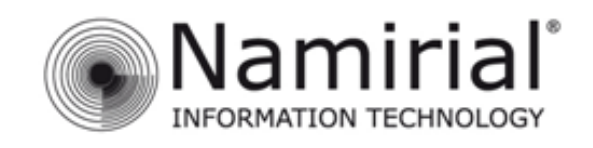

Nella schermata successiva andrete ad inserire le impostazioni dei server di posta in arrivo (POP3) e in uscita (SMTP).

| di rete.                                                                                                    | iver or posta             | a elettronica, contatta il tuo ISP o il tuo | o amministratore |
|----------------------------------------------------------------------------------------------------|---------------------------|---------------------------------------------|------------------|
| Informazioni server posta in arrivo                                                                                                    |                           | Informazioni server posta in uscita         |                  |
| lipo di server:                                                                                                    |                           | Indirizzo server:                           | Porta:           |
| Richiede una connessione protetta (S<br>Autentica tramite:<br>Testo non crittografato<br>Nome utente di accesso:<br>mailtest1@sigurazzoactala it | <u>, 555 </u><br>5L)<br>▼ |                                             |                  |

## Informazioni server posta in arrivo

Alla voce **Tipo di server** selezionare dal menù a tendina **POP**. Come **Indirizzo server** scrivere **pops.sicurezzapostale.it**; nel campo **Porta** digitare **995**. Spuntare la casella **Richiede una connessione protetta (SSL)**. Alla voce **Autentica tramite** scegliere dal menù a tendina **Testo non crittografato**. Nel campo **Nome utente di accesso** inserire il proprio indirizzo PEC completo.

## Informazioni server posta in uscita

Come Indirizzo server scrivere smtps.sicurezzapostale.it; nel campo Porta digitare 465. Spuntare le caselle Richiede una connessione protetta (SSL) e Richiede autenticazione.

Cliccare su Avanti per salvare le impostazioni.

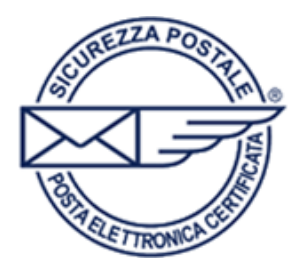

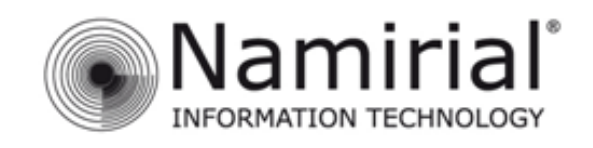

Scegliere **Fine** per salvare la configurazione dell'indirizzo PEC e tornare alla schermata iniziale di *Windows Live Mail*.

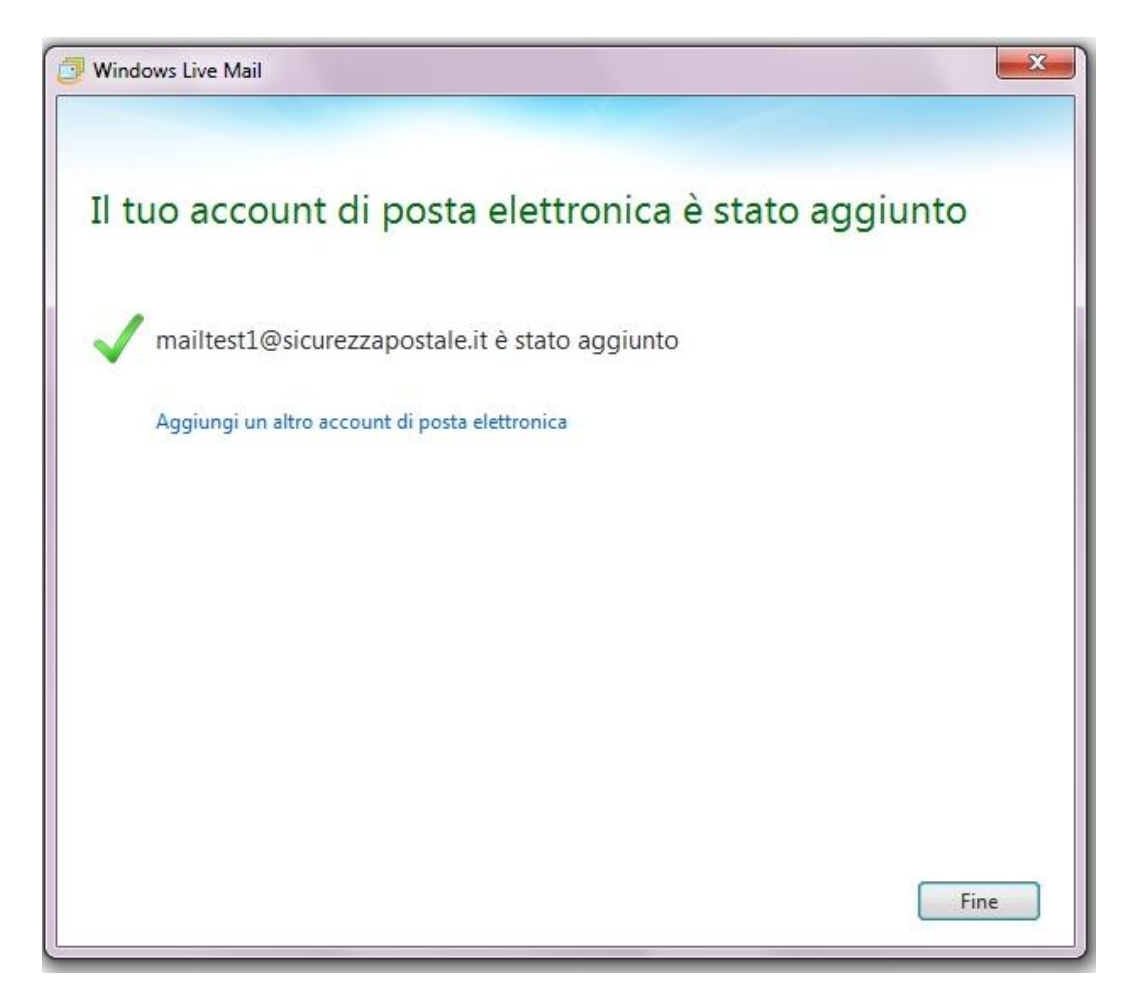